UNIVERSITAS ISLAM INDONESIA

| INSTRUKSI KERJA<br>"PEMESANAN BHP" | Tanggal Revisi<br>Tanggal Berlaku | : |
|------------------------------------|-----------------------------------|---|
|                                    | Kode Dokumen                      | : |

- 1. Klik link : <u>https://fasilitas-fpscs.uii.ac.id/</u>
- 2. Klik tombol sign in sebagaimana berikut:

|    | Sistem Peminjaman Fasilitas FPSB UII 29/07/2024 🗖 | Cari 🕀   | 0   | ^~/⊖ | ľ    |   |                             |                                                        | € Sign in |
|----|---------------------------------------------------|----------|-----|------|------|---|-----------------------------|--------------------------------------------------------|-----------|
| 3. | Klik menu Pesan ATK sebagaimana                   | berikut: |     |      |      |   |                             |                                                        |           |
|    | Sistem Peminjaman Fasilitas FPSB UII              | 29/07/2  | 024 |      | Cari | € | 0                           |                                                        |           |
|    | Pilih Area :                                      |          |     |      |      |   |                             | Editor Satuan (ATK)<br>Editor ATK<br>Editor Stok Masuk |           |
|    | Gedung Soekiman Wirjosandj 🔻                      |          |     |      |      |   |                             |                                                        |           |
|    | Ruangan :<br>Show 10 🗢 entries                    |          |     |      |      |   | Editor OP Stok<br>Pesan ATK |                                                        |           |

- 4. Kolom Penjelasan : isikan keterangan tentang untuk kebutuhan apa barang yang diminta/dipesan
- 5. Kolom Divisi/Lab : isikan nama unit pemohon
- 6. Kolom ATK : klik anak panah ke bawah untuk memilih barang yang diminta atau ketikkan nama barang yang diminta dalam kolom Pilih ATK

| Pesan ATK                |                                                                                                    |                                        |  |  |  |  |
|--------------------------|----------------------------------------------------------------------------------------------------|----------------------------------------|--|--|--|--|
| Penjelasan<br>Divisi/Lab | ATK (Stok)<br>Pilih ATK<br>Pilih ATK<br>Pilih ATK<br>Frilih ATK<br>Frilih<br>Frilih ATK<br>Frilih ATK<br>Frilih ATK<br>Frilih ATK<br>Frilih ATK<br>Frilih ATK<br>Frilih ATK<br>Frilih ATK<br>Frilih ATK<br>Frilih ATK<br>Frilih ATK<br>Frilih ATK<br>Frilih ATK<br>Frilih<br>Frilih ATK<br>Frilih ATK<br>Frilih<br>Frilih ATK<br>Frilih<br>Frilih ATK<br>Frilih<br>Frilih ATK<br>Frilih<br>Frilih<br>Frili | Jumlah<br>7 Tambah<br>Batal Pesan<br>8 |  |  |  |  |

- 7. Kolom Jumlah : tuliskan berapa jumlah ATK yang diminta/dipesan
- 8. Setelah semua kolom diisi silakan klik tombol Pesan
- 9. Menunggu persetujuan yang dilakukan oleh KaUr Pebekalan atau Kadiv Adm Umum dan RT FPSB UII

| 10. Selesai                 |                                                    |                          |
|-----------------------------|----------------------------------------------------|--------------------------|
| Dikendalikan oleh;          | AS ISLAM Disahkan oleh;                            | Disiapkan oleh;          |
| Dr. Adam Anshori, S.S., M.A | Dr. phil: Qurotul Uyun, S.Psi., M.Si.,<br>Psikolog | Diana Rahma Qadari, A.Md |
| Koordinator PSMF            | <u>Dekan</u>                                       | Kepala Divisi            |
|                             |                                                    |                          |